# 领取电子票(二维码)

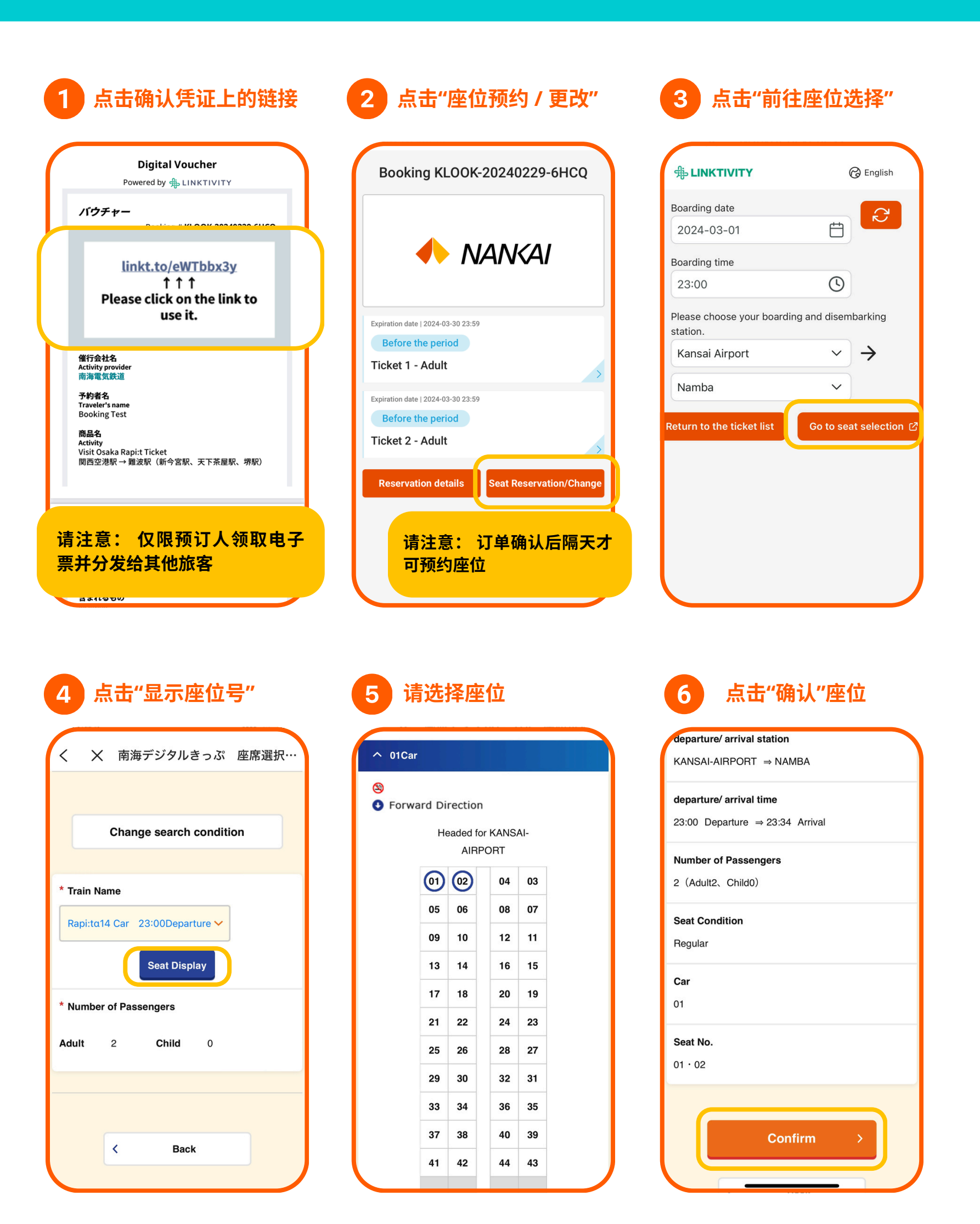

### 乘车日期前

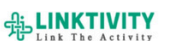

🕝 English

Visit Osaka Rapi:t Ticket| Kansai Airport Station → Namba Station (Shin-Imamiya Station, Tengachaya Station, Sakai Station)

### Ticket 1 - Adult

乗車券1-大人

Adult x **1** 

### Before the period

### **Available Period**

2024-03-01 00:00 - 2024-03-30 23:59 (Asia/Tokyo)

#### **Usage instructions**

二维码将于参与当天凌晨 04:00(日本标准时间)起显示。 在此时间之前不会显示

Train: Rapi:tɑ14 Car Date: 2024-03-04 From: 関西空港 / Kansai Airport / 関西机场 / 간사이공함

## 乘车日期当天 争LINKTIVITY @

🕝 English

Visit Osaka Rapi:t Ticket| Kansai Airport Station → Namba Station (Shin-Imamiya Station, Tengachaya Station, Sakai Station)

#### Ticket 1 - Adult

乗車券1-大人

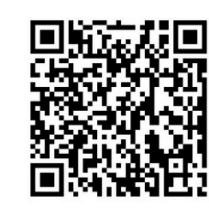

Adult x **1** 

QR code validity period remaining

9

4min 51sec

### 已完成!

二维码将于乘车当日04:00 (GMT+9)起显示。在此时 间之前不会显示

因网站维护,二维码仅在周二 04:30(GMT+9)之后显示

# 将电子门票分发给其他旅客

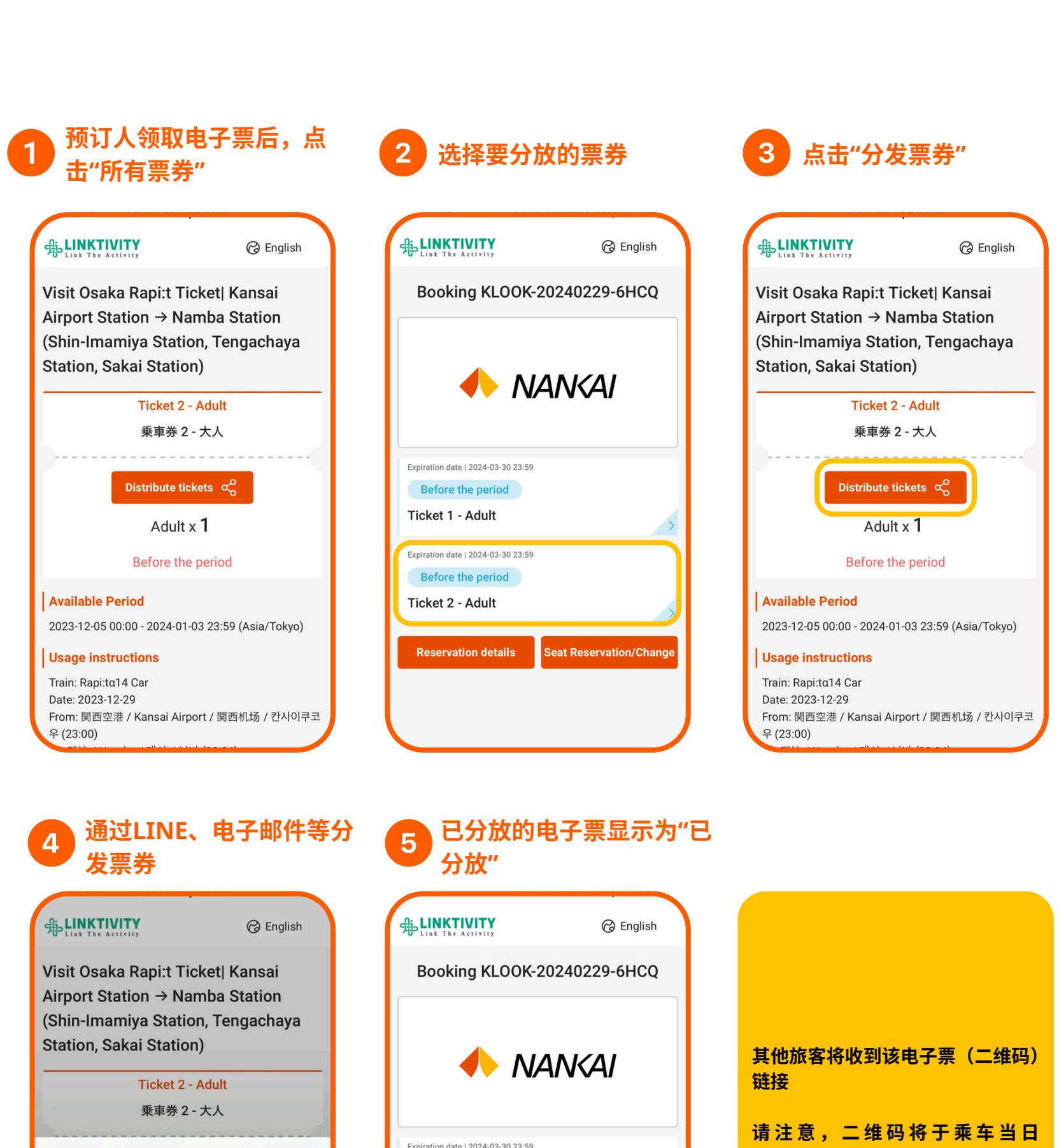

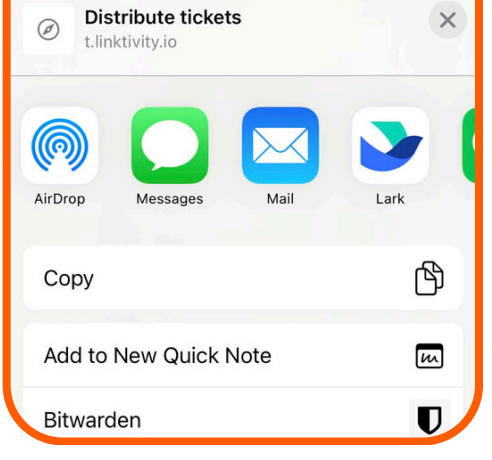

| Expiration date   2024-03-30 23:59 |                         |
|------------------------------------|-------------------------|
| Ticket 2 - Adult                   |                         |
| Reservation details                | Seat Reservation/Change |

04:00(GMT+9)开始显示。在此时间之前不会显示

因网络维护,二维码仅在周二 04:30(GMT+9)之后显示

## 更改订单-最多2次

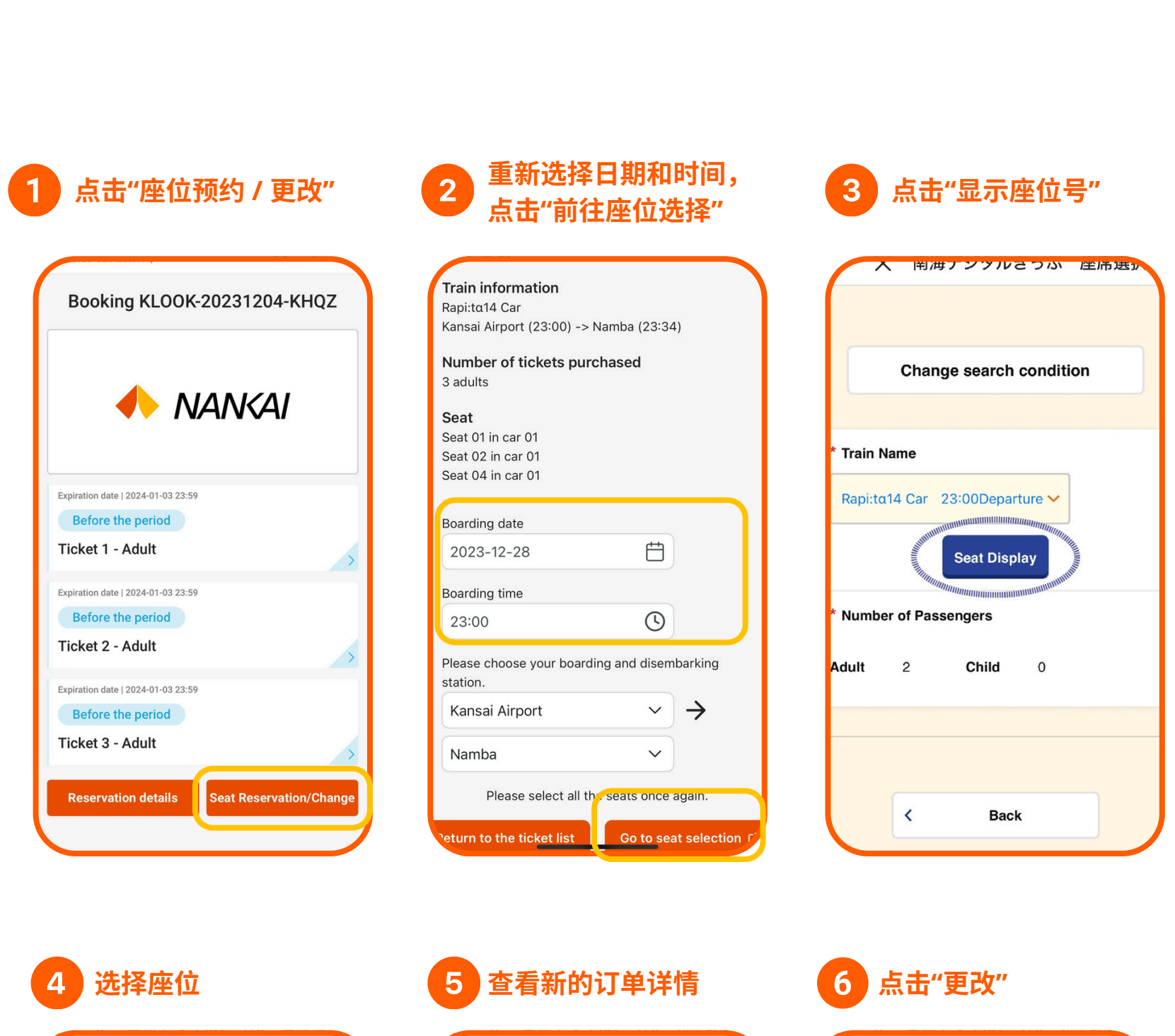

If the detail below is correct, click "Change".

ticket after change

**Boarding Date** 

2023/12/28

**Train Name** 

Rapi:ta14 Car

The express train ticket and reserved seat

| INUILIDET OF FASSELIGETS  |  |
|---------------------------|--|
| 3 (Adult 3、Child 0)       |  |
| Seat Condition<br>Regular |  |
| <b>Car</b><br>01          |  |
| Seat No.                  |  |

| 09 | 10 | 12 | 11 |  |
|----|----|----|----|--|
| 13 | 14 | 16 | 15 |  |
| 17 | 18 | 20 | 19 |  |
| 21 | 22 | 24 | 23 |  |
| 25 | 26 | 28 | 27 |  |
| 29 | 30 | 32 | 31 |  |
| 33 | 34 | 36 | 35 |  |
| 37 | 38 | 40 | 39 |  |
| 41 | 42 | 44 | 43 |  |

Headed for KANSAI-

AIRPORT

04 03

08 07

^ 01Car

Forward Direction

01 02

05 06

| departure/ arrival station<br>KANSAI-AIRPORT ⇒ NAMBA       | 01 • |
|------------------------------------------------------------|------|
| departure/ arrival time<br>23:00 Departure ⇒ 23:34 Arrival |      |
| Number of Passengers<br>3 (Adult 3、Child 0)                |      |
| Seat Condition<br>Regular                                  |      |

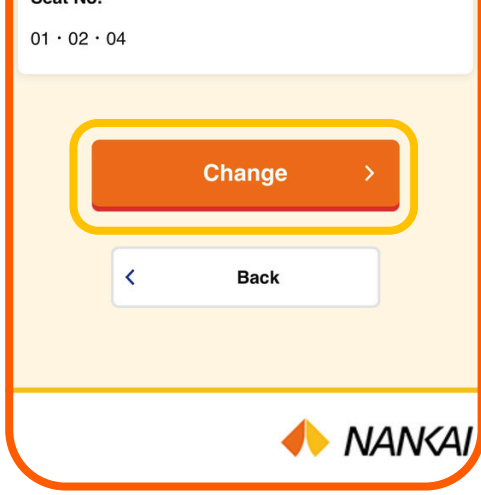